## Aplikace Evidence výsledku testu COVID-19

Aplikace je určena pouze pro pracovníky ČVUT. Umožňuje velice jednoduše informovat zaměstnavatele o výsledku provedeného antigenního testu na COVID-19. Aplikace se používá jak pro "samotestování", tak i pro výsledky z oficiálních odběrových míst. Odeslání by mělo proběhnout ideálně ihned po zjištění výsledku testu, aby se výsledek zaregistroval před vstupem do budovy ČVUT.

Jak je vidět na přiloženém obrázku, tak jsou pouze čtyři proměnné položky:

- 1. Přepínač mezi Negativní a Pozitivní
- 2. Přepínač mezi "Samotestování" a Odběrové místo
- 3. Popis pole, kde můžete specifikovat použité Odběrové místo
- 4. Přílohy kam se vloží fotografie provedeného testu s viditelným výsledkem nebo potvrzení z odběrového místa prostřednictvím Připojit soubor.

Druhý obrázek se objeví po odeslání výsledku a nabízí možnost přejít na stránky COVID Portálu ČR nebo na stránky věnované na ČVUT COVIDu.

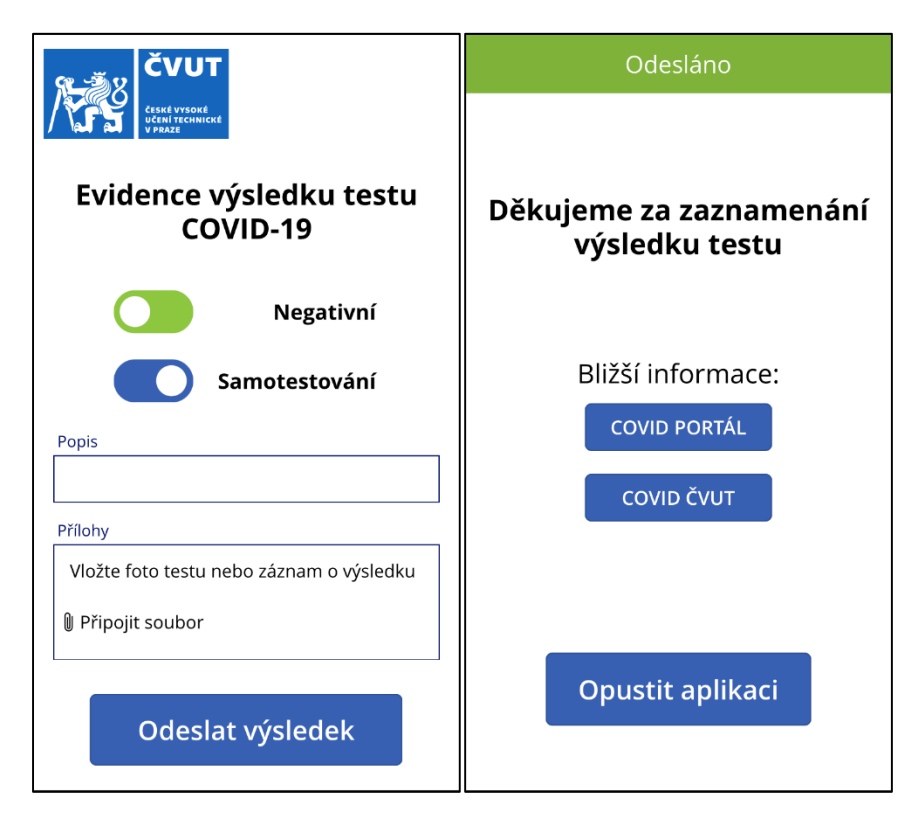

Celý proces je maximálně jednoduchý, aby bylo možné použít chytrého mobilního zařízení prostřednictvím aplikace ČVUT (mobilní telefon, tablet) případně přístup přes prohlížeč. Tedy na všech zařízeních, kde je lze spustit (PC, notebook a další).

Ve verzi aplikace i prohlížeč je vzhled stejný včetně předávání údajů.

## Varianta aplikace pro chytrá zařízení

Pro využití aplikace potřebujete nejprve stáhnout do svého mobilního telefonu obecnou aplikaci Power Apps jednoduše dostupnou z Google Play nebo App Store na Vašem mobilním telefonu.

Po nainstalování a spuštění použijete pro přihlášení univerzitní uživatelské jméno (username) ve formátu:

osmznaku@cvut.cz

konkrétní příklad:

novakjan@cvut.cz

a Vaše heslo používané do systémů ČVUT. Vždy je to pouze @cvut.cz i pro uživatele z fakult.

Vzhledově vypadá průběh jako na přiložených obrázcích. V případě, že nevidíte aplikaci, tak si klikněte na ikonku Všechny aplikace označené červenou šipkou na posledním obrázku.

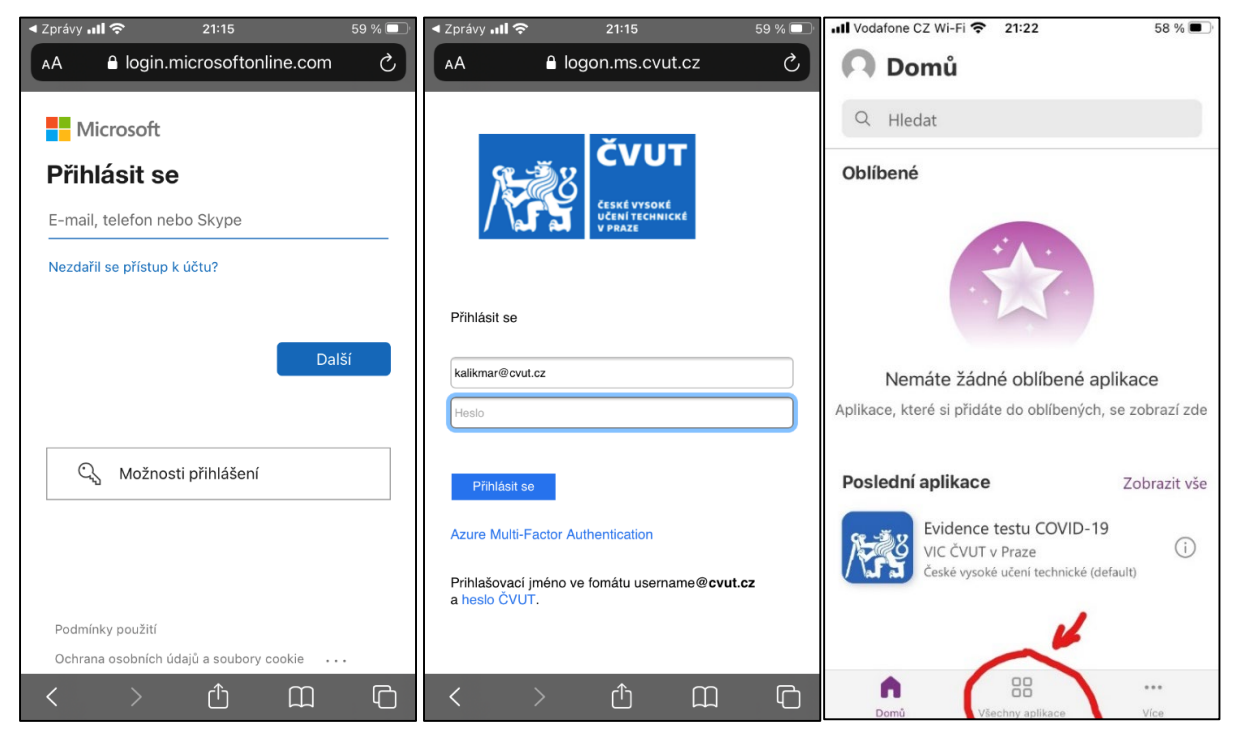

## Varianta aplikace pro webový prohlížeč

Zadáte <u>https://covidapp.cvut.cz</u> a pro přihlášení použijete univerzitní uživatelské jméno (username) ve formátu:

osmznaku@cvut.cz

konkrétní příklad:

novakjan@cvut.cz

Pro první přihlášení se bude žádost pro přihlášení opakovat. Hodně to záleží na nastavení lokálního zařízení a prohlížeče. Tedy nepropadejte panice, pokud se to napoprvé nepovede. Poté se objeví úvodní obrazovka a postup je zcela stejný jako při použití aplikace.

| ČVUT<br>CESKÉ VYSOKÉ<br>UČENÍ TECHNICKÉ<br>V PRAZE |  |  |
|----------------------------------------------------|--|--|
| Evidence výsledku testu<br>COVID-19                |  |  |
| Negativní                                          |  |  |
| Samotestování                                      |  |  |
| Popis                                              |  |  |
| Přílohy                                            |  |  |
| Vložte foto testu nebo záznam o výsledku           |  |  |
| Připojit soubor                                    |  |  |
| Odeslat výsledek                                   |  |  |

## Podporovaná zařízení

Jedná se o podporovaná zařízení pro spouštění v aplikaci Power Apps Mobile.

| Minimální požadovaná verze | Doporučené                      |
|----------------------------|---------------------------------|
| iOS 13 nebo vyšší          | iOS 13 nebo vyšší               |
| Android 7 nebo vyšší       | Android 7 nebo vyšší            |
| Windows 8.1 nebo vyšší     | Windows 10 Fall Creators Update |
| (pouze počítače)           | s minimálně 8 GB paměti RAM     |